Rollei d23 com

## **Brief Instructions**

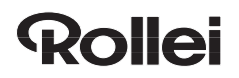

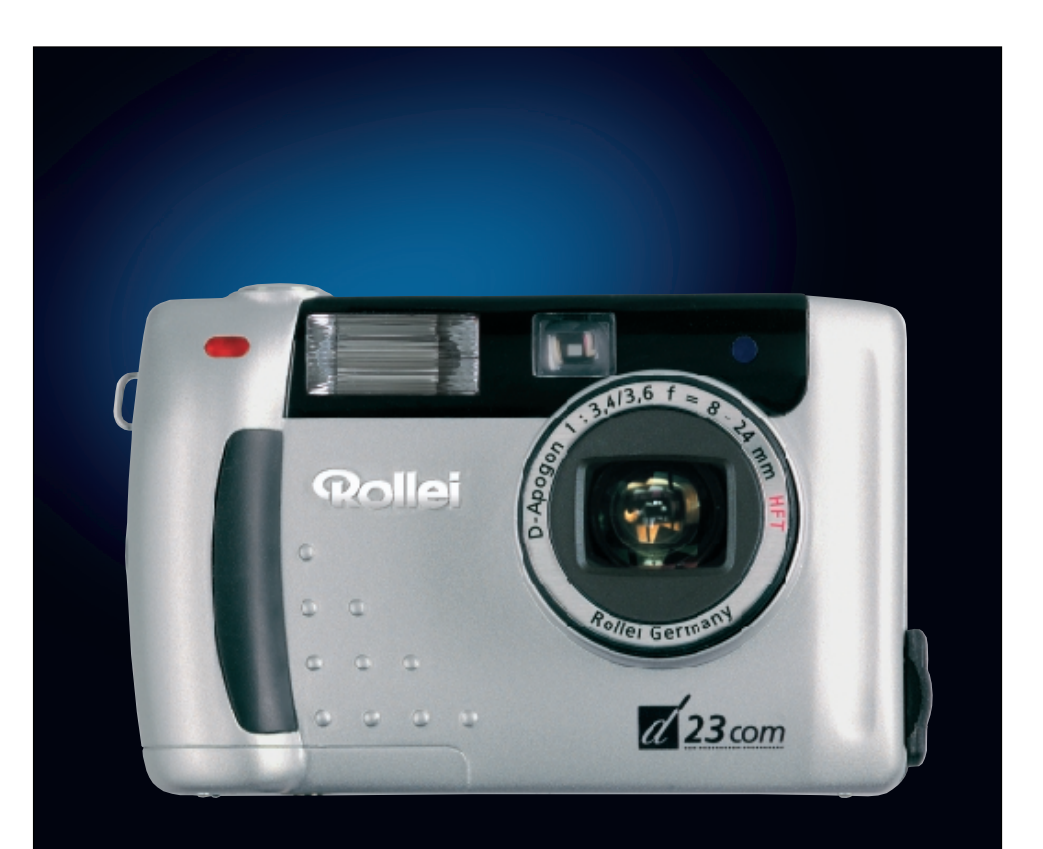

Thank you for buying this Rollei digital camera.

Please read these instructions carefully to fully understand the different features of your camera.

# This symbol confirms conformity of the camera with European Union regulations governing electrical equipment. CE stands for Conformité Européenne (European Conformity).

Check whether the contents of your package is complete. Should this not be the case, consult your camera dealer or contact an authorized Customer Service Center.

- Camera
- Size AA alkaline batteries (4x)
- Video cable

 $\mathbf{C}\mathbf{E}$ 

- Wrist strap
- Camera case
- USB cable
- Software on CD-ROM:

USB drivers for Windows®98/Windows®98 Second Edition/Windows 2000 Prof/Me USB drivers for Mac OS 8.6/9/9.0.2/9.0.4 Windows®/ Macintosh (PDF) Manual Adobe PhotoDeluxe 4.0 Family Edition, CD-ROM for Windows® Adobe PhotoDeluxe 2.0 CD-ROM for Macintosh

• Documentation (hard copy) Warranty Card

#### **DESCRIPTION OF PARTS**

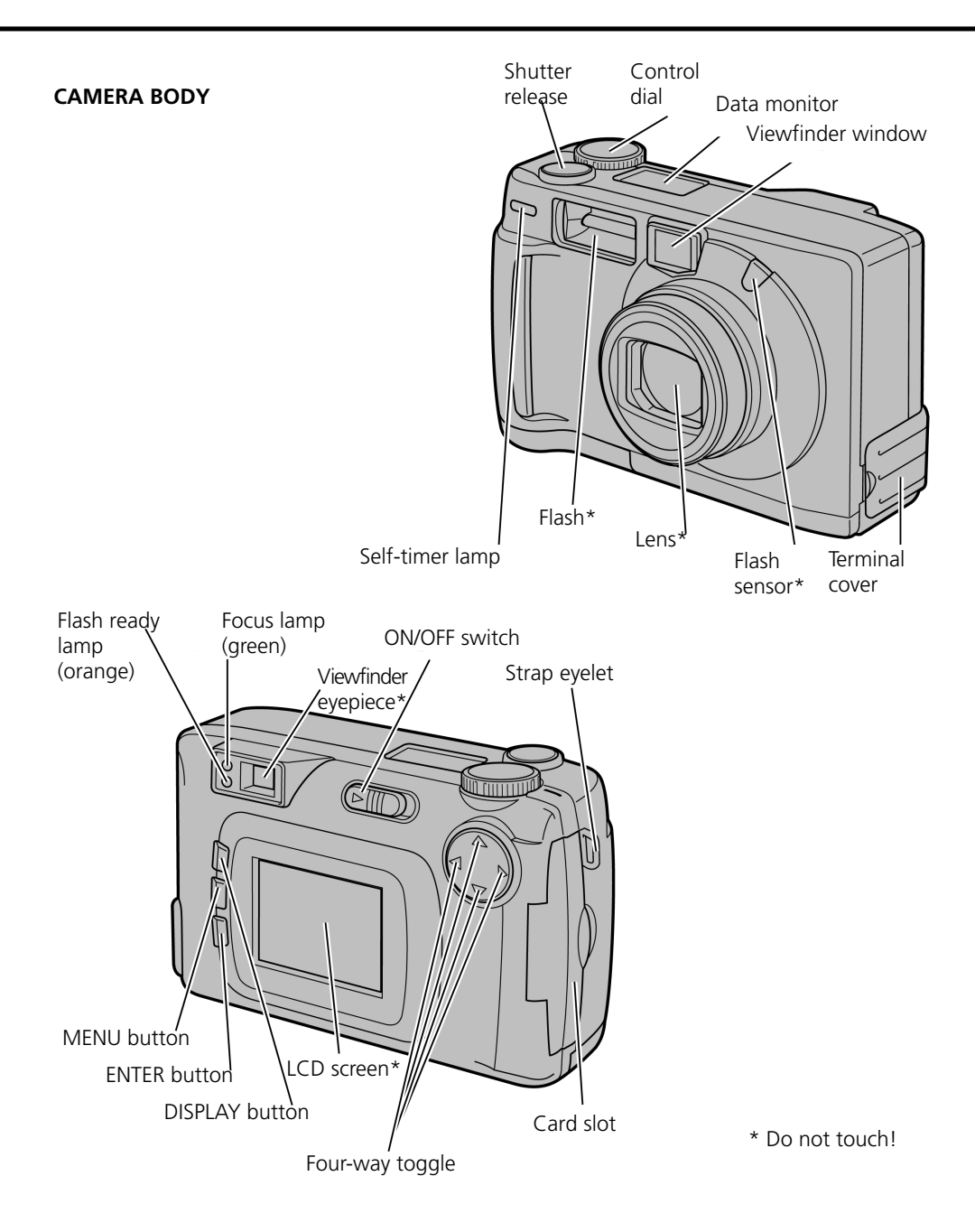

## **DESCRIPTION OF PARTS**

#### **DESCRIPTION OF PARTS**

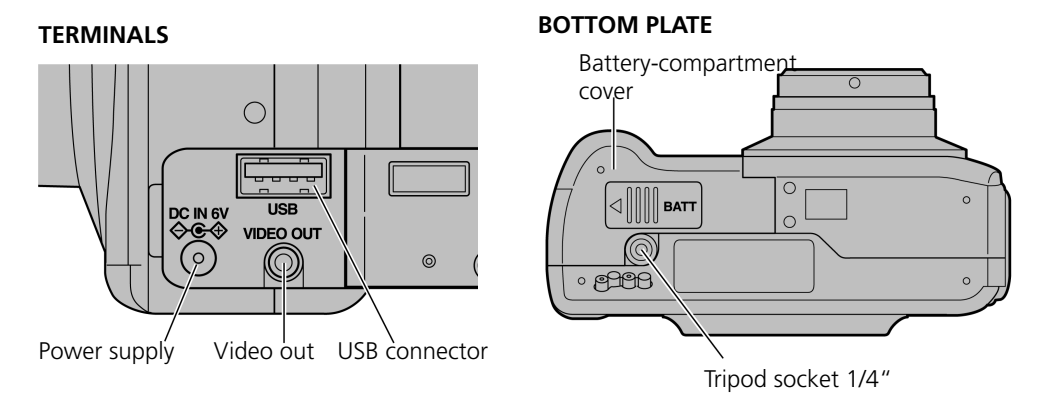

#### DATA MONITOR

The diagram below shows all the data that can be displayed on the data monitor.

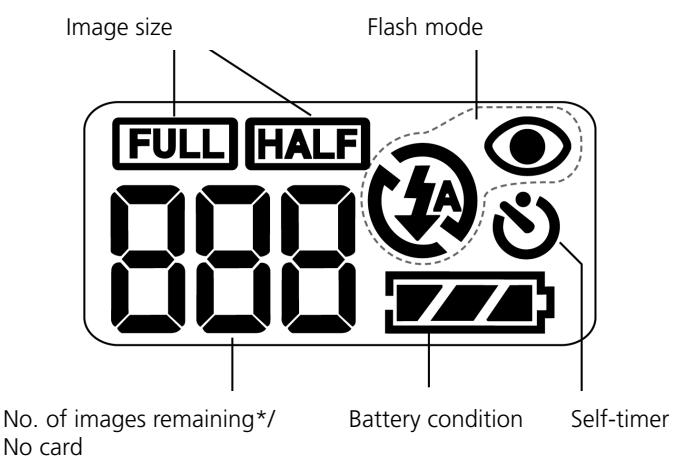

\* The number of images remaining can only be approximate because it varies with JPEG compression which is a function of subject characteristics.

#### Installing the driver software

To install the drivers for Windows 98 / Windows 98 SE / Windows 2000 Prof. / Windows, proceed as follows:

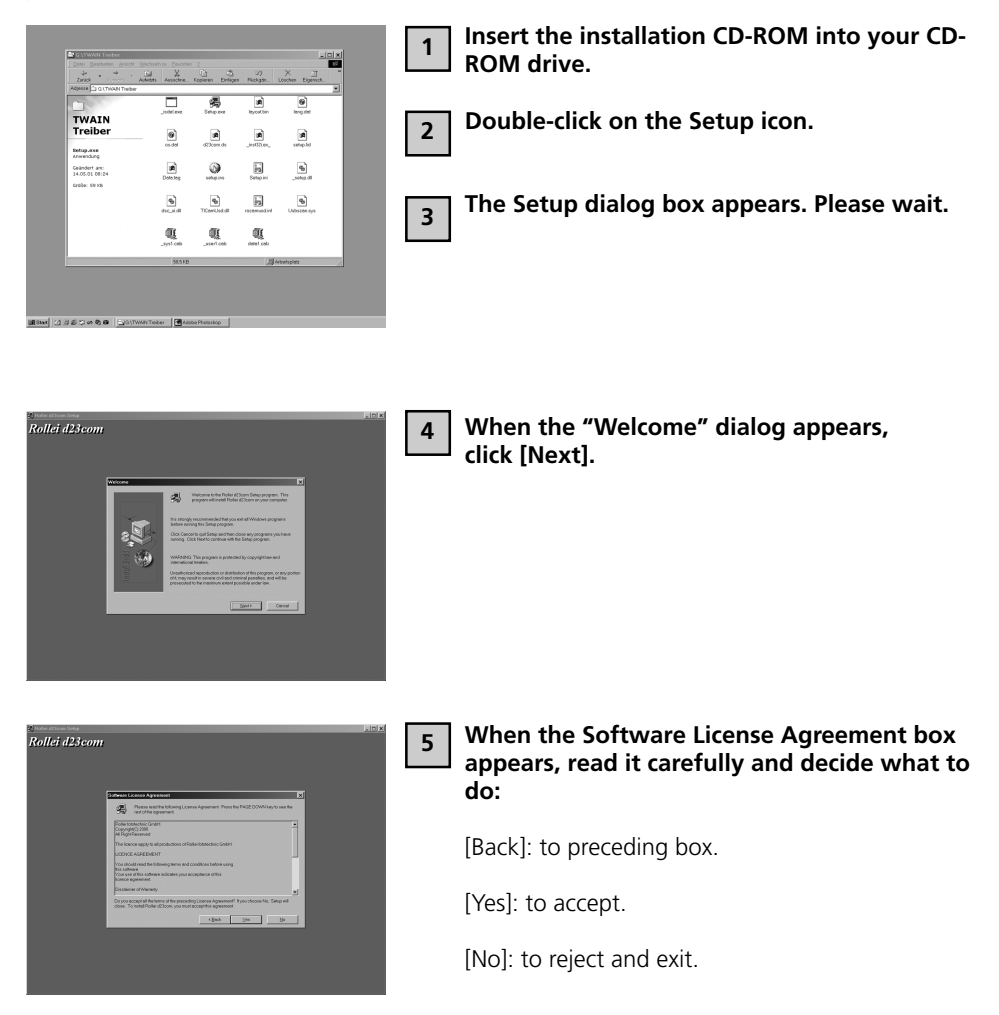

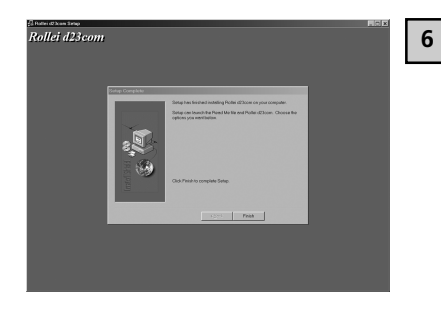

When the Start Copying Files box appears, select:

[Next]: to start installation.

[Back]: to go back to the previous dialog box.

[Cancel]: to exit.

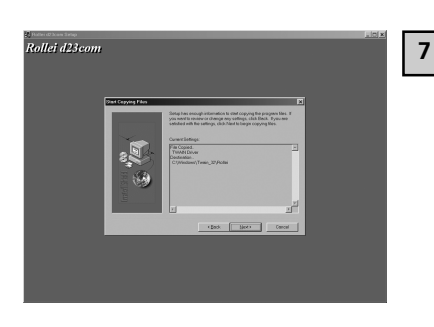

7 When the Setup Complete box appears, click [Finish] to complete installation.

The following steps apply equally to OS 8.6 and OS.9

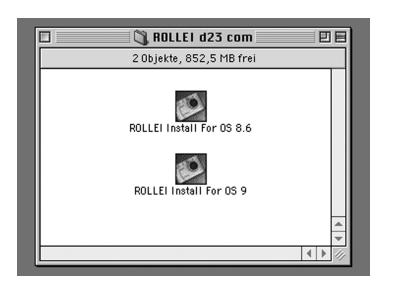

Choose the appropriate driver for your system.

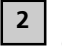

3

1

Start the installation program by double-clicking.

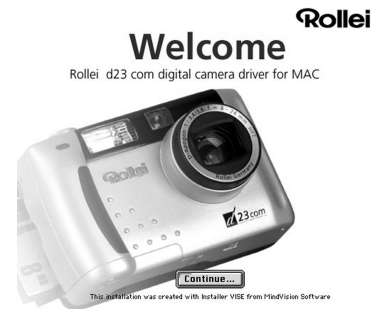

When the Welcome box appears, click [Continue].

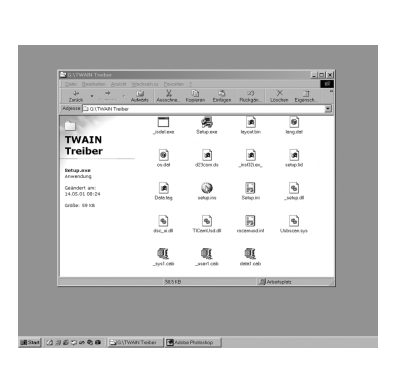

4 To :

To start installation, click [Install].

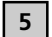

Read the warnings, then click on [Continue].

If necessary, you may quit the program by clicking [Cancel].

6

Installation has been completed successfully.

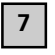

To initial the newly installed software, restart your computer (suggested) or click [Continue] if you wish to continue installing.

## Please take the detailed manual from the Acrobat Reader file on the software CD.

Technical specifications are subject to alterations

Rollei Fototechnic GmbH P.O.Box 3245 D-38022 Braunschweig www.rollei.de 05-01